### Application: RB Test Type: Operational Qualification

**Test Case** 

| Case #             | Case Name                                                                                                    | Purpose |  |  |
|--------------------|----------------------------------------------------------------------------------------------------|---------|--|--|
| RBRMasterData7.1   | RB Master Data FacilitiesThe purpose is to test the maintenance of the Master DatFacilities in RB.                                                                                                    |         |  |  |
| Setup Requirements | RB Server is running and RB application is installed                                                                                                    |         |  |  |
| Assumptions        | <ol> <li>Users are fully trained in the use of the application.</li> <li>The system being tested has adequate procedures and practices in place.</li> <li>Test Cases RBRSecurity1.1 to RBRSecurity1.7 have been successfully executed.</li> <li>Test plans RBRMasterData1 through RBRMasterData6 have been successfully executed.</li> </ol>                                                                                                    |         |  |  |
| Instructions       | After execution of each test substep record the actual result. If the actual result is equivalent to the expected result, the tester may place a check mark in the Actual Result column. If the actual result is not equivalent to the expected result, the tester must provide a comment describing the actual result and if necessary document the difference as an issue using an Issue Resolution Form and notify the test administrator. After all steps are complete, the tester must document the overall result of the test in the conclusion section at the bottom of the document. Also, the tester must sign and date the test case in the space provided at the bottom. Submit the completed test for final review and approval to the test administrator or designee. |         |  |  |

This version of test data allows for flexibility in assigning User Names (Values) and Item, Lot Order, Process Order, and Template Numbers (Values). When completing this test data insert the assigned value into the table to document what variable was used during testing.

## **User Variables**

| Alias | Value | Short Description | Full Description                                                                  |
|-------|-------|-------------------|-----------------------------------------------------------------------------------|
| U01   |       | AllSecurity       | A user with full security access.                                                 |
| U02   |       | LabelAdm          | A user with ability to create label templates but not with full system authority. |
| U03   |       | Pkg               | A user with the ability to print labels for a packaging process.                  |

@@Company

Page Reviewed By:

Date:

Application: RB Test Type: Operational Qualification

|     |          | Test Case                                                                                                    |
|-----|----------|----------------------------------------------------------------------------------------------------|
| U04 | QA       | A user with security for approving label templates.                                                                                                    |
| U05 | Security | A user with security access for updating user profiles.                                                                                                    |
| U06 | Super    | A user with access to all fields with the exception of Export, Import of Print and Dictionary items as well as Maintain Codes, Maintain WS_Actions and Chg-Use Unapproved. |
| U07 | SysAdm   | A system administrator with access to Edit System Settings, Maintain Facilities, Maintain Workstations.                                                                    |
| U08 |          | This field allows for ad-hoc personnel to be given access. Access is established on a case by case basis.                                                                  |

# Number Variables

| Alias | Value | Description     | Full Description                                                                                                    |
|-------|-------|-----------------|----------------------------------------------------------------------------------------------------|
| N11   |       | Item Number 1   | Item number corresponds closely to your company's product number, except one item in RB may have multiple records depending on what label type (Box, Bundle, Container, Validation etc) is being used.                                                                                                  |
| N12   |       | Item Number 2   | Item number corresponds closely to your company's product number, except one item in RB may have multiple records depending on what type (Box, Bundle, Container, Validation, etc) is being used.                                                                                                    |
| N13   |       | Item Number 3   | Item number corresponds closely to your company's product number., except one item in RB may have multiple records depending on what label type (Box, Bundle, Container, Validation etc) is being used                                                                                                  |
| N21   |       | Lot Number 1    | A Lot represents a batch of product made at one time and assigned a unique batch number (lot number).<br>Lots in RB are specific to a particular Item. Each LOt is also assumed to correspond to a work order<br>which was used in the manufacturing or packaging process to create the LOt of product. |
| N22   |       | Lot Number 2    | A Lot represents a batch of product made at one time and assigned a unique batch number (lot number).<br>Lots in RB are specific to a particular Item. Each LOt is also assumed to correspond to a work order<br>which was used in the manufacturing or packaging process to create the LOt of product. |
| N23   |       | Lot Number 3    | A Lot represents a batch of product made at one time and assigned a unique batch number (lot number).<br>Lots in RB are specific to a particular Item. Each LOt is also assumed to correspond to a work order<br>which was used in the manufacturing or packaging process to create the LOt of product. |
| N31   |       | Process Order 1 | Process Order refers to the manufacturing or packaging process.                                                                                                    |

@@Company

Page Reviewed By:

Date:

Page 2 of 6

Application: RB Test Type: Operational Qualification

|     | Test Case         |                                                                                                    |  |  |
|-----|-------------------|----------------------------------------------------------------------------------------------------|--|--|
| N32 | Process Order 2   | Process Order refers to the manufacturing or packaging process.                                                              |  |  |
| N33 | Process Order 3   | Process Order refers to the manufacturing or packaging process.                                                              |  |  |
| N41 | Template Number 1 | Label and Template are often used interchangeably. The Template Number refers to the design or layout of a generic template. |  |  |
| N42 | Template Number 2 | Label and Template are often used interchangeably. The Template Number refers to the design or layout of a generic template  |  |  |
| N43 | Template Number 3 | Label and Template are often used interchangeably. The Template Number refers to the design or layout of a generic template  |  |  |

| Step | Step Description: |                                                                |                                                          |               |               |                      |         |
|------|-------------------|----------------------------------------------------------------|----------------------------------------------------------|---------------|---------------|----------------------|---------|
|      | SubStep           | Activity                                                       | Expected Result                                          | Actual Result | Pass/<br>Fail | Verified By/<br>Date | Comment |
| 1.   | Create and        | d edit Facilities                                              | _                                                        | -             |               |                      |         |
|      | 1.1               | Launch RB from the<br>Menu and Sign on as<br>user <b>U01</b> . | Cache Update screen appears displaying items updated.    |               |               |                      |         |
|      | 1.2               | Click on "OK" to continue if prompted.                         | RB blue screen appears with a Door with an arrow button. |               |               |                      |         |

RBR

Page 3 of 6

Application: RB Test Type: Operational Qualification

**Test Case** 

| Step | Step Description: |                                                                                                    |                                                                                                    |               |               |                      |         |
|------|-------------------|----------------------------------------------------------------------------------------------------|----------------------------------------------------------------------------------------------------|---------------|---------------|----------------------|---------|
|      | SubStep           | Activity                                                                                                    | Expected Result                                                                                                    | Actual Result | Pass/<br>Fail | Verified By/<br>Date | Comment |
|      | 1.3               | Click on "Data<br>Management",<br>"Facilities".<br><i>Take a screen snapshot</i> .                                                                                | A screen appears with a tab<br>labeled "Facilities" and with<br>the headings "Facility",<br>"Address(1)", and<br>"Address(2)".<br>A screen snapshot is<br>attached. |               |               |                      |         |
|      | 1.4               | Click on "Add" to<br>create a new facility.<br><i>Take a screen snapshot</i> .                                                                                    | The cursor will appear in the<br>"Facility" box.<br>A screen snapshot is<br>attached.                                                                               |               |               |                      |         |
|      | 1.5               | Create Facility "New<br>York Plant",<br>Address(1) "123 Main<br>St", and City State Zip<br>"New York, NY<br>10001". Click on<br>"Save".<br>Take a screen snapshot | The facility now appears on<br>the facility list.<br>A screen snapshot is<br>attached.                                                                              |               |               |                      |         |

@@Company

Page Reviewed By:

Date:

Page 4 of 6

Application: RB Test Type: Operational Qualification

**Test Case** 

| Step | Step Description: |                                                                                                    |                                                                                                    |               |               |                      |         |
|------|-------------------|----------------------------------------------------------------------------------------------------|----------------------------------------------------------------------------------------------------|---------------|---------------|----------------------|---------|
|      | SubStep           | Activity                                                                                                    | Expected Result                                                                                         | Actual Result | Pass/<br>Fail | Verified By/<br>Date | Comment |
|      | 1.6               | Try to click on the<br>"grayed out" boxes<br>where you created the<br>Label Type and<br>Description.                      | RB does not allow you to<br>update any data in the<br>"grayed out" boxes.                               |               |               |                      |         |
|      | 1.7               | To edit Facility,<br>Highlight the Facility<br>"New York Plant" and<br>click on "Edit".<br><i>Take a screen snapshot.</i> | You can only edit the<br>address, not the name of the<br>facility.<br>A screen snapshot is<br>attached. |               |               |                      |         |
|      | 1.8               | Edit the address and<br>note the change.<br>Click on "Save".<br><i>Take a screen snapshot.</i>                            | The updated address<br>appears.<br>A screen snapshot is<br>attached.                                    |               |               |                      |         |
|      | 1.9               | Log off of RB by<br>clicking on "File"<br>"Disconnect" or the<br>Door with a Minus<br>Sign button.                        | The RB blue screen appears with a connection button.                                                    |               |               |                      |         |

@@Company

Page Reviewed By:

Date:

Application: RB Test Type: Operational Qualification

**Test Case** 

Acceptance Criteria: Facility was created and edited.

Conclusion:\_\_\_\_\_

| Date Reviewed: | Reviewed By Name:      |
|----------------|------------------------|
|                | Reviewed By Signature: |
| Date Tested:   | Tested By Name:        |
|                | Tested By Signature:   |

Page Reviewed By:

Date: